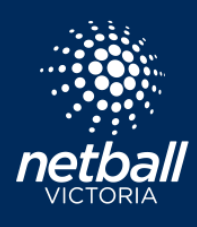

### **PLEASE NOTE:**

- THIS TEAM REGISTRATION PROCESS IS FOR ENTITY TEAM ENTRIES DIRECT TO A COMPETITION.
- ENTITY TEAMS ARE NOT AFFILIATED TO A CLUB.
- IF YOU ARE A MEMBER OF A CLUB PLEASE REGISTER AS AN INDIVIDUAL VIA LINK PROVIDED TO YOU BY YOUR CLUB.

### **REGISTERING A DIRECTLY INTO A COMPETITION**

Only one Team Representative to register the team to avoid duplicate team entries. Click the registration link provided to you by the Competition Organiser. The link will take you to this page:

| Username/El   | nail     |  |
|---------------|----------|--|
| Username/     | Email    |  |
| Password      |          |  |
| Password      |          |  |
| Forgot/ Reset | Password |  |
|               | LOGIN    |  |
|               |          |  |

If the participant has never created an account with Netball Connect, select New User – Register.

If the participant has already downloaded the Netball Connect app and created an account, they can login using the same username (email) and password.

If you have an account and have forgotten your password, please select *Forgot/Reset Password*.

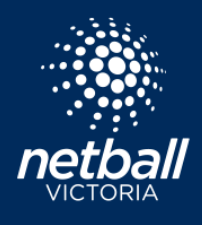

Netball Connect Quick Reference Guide

| Sign NetballConnect                                                                                                    |                                                                                                    |
|----------------------------------------------------------------------------------------------------|----------------------------------------------------------------------------------------------------|
| Sign up to Competition                                                                                                    |                                                                                                    |
| Add a Participant                                                                                                    |                                                                                                    |
| + New Participant + New Team<br>Registration Registration                                                                           | Select +New Team<br>Registration.                                                                                             |
| Sign up to Competition          Select Competitions       2 Participant Details       3 Additional Information                      |                                                                                                    |
| Test Netball Association         Test Netball Association – Spring 2021 Competition         Image: Spring 20/07/2021 - 14/12/2021   | ① Select the<br>Membership Product<br>Junior or Senior, this is for<br>yourself as Team Contact.<br>This fee includes Netball |
| Membership Details         Membership Product you are registering Team to*         2021 Netball Victoria Membership - Junior Player | Victoria Membership and<br>Team Entry for the<br>competition.                                                                 |
| Registration Divisions* Tuesday                                                                                                    | ② Select the Registration<br>Division you want to<br>register to the team to.                                                 |
| Pay At Registration<br>\$150.00 incl.OST<br>*Membership Fees may also be due at Registration<br>Competition Specifics               | ③ The competition fees<br>show here, you have<br>several options of how<br>your team pays fees.                               |
| Training     No information provided     Special Notes                                                                              | ④ Review Competition Specific information.                                                                                    |
| No information provided Competition Venue Oakleigh Recreation Centre                                                                | (5) Select <i>Sign Up to Competition</i> to continue.                                                                         |
| Contact Details<br>Sarah Mylrea orcnetball@wdna.com.au                                                                              |                                                                                                    |
| SIGN UP TO COMPETITION                                                                                                    |                                                                                                    |

(

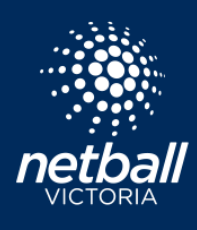

Netball Connect Quick Reference Guide

| Metball <b>Connect</b> |                                                                                                    |                                                                                                 |      |                                                                                                    |
|------------------------|----------------------------------------------------------------------------------------------------|-------------------------------------------------------------------------------------------------|------|----------------------------------------------------------------------------------------------------|
|                        | Sign up to Competition           Select Competitions         Participant Details         Addition                                                                           | al Information                                                                                  |      |                                                                                                    |
|                        | Test Netball Association<br>Test Netball Association – Spring 2021 Com                                                                                                    | petition                                                                                        | Edit |                                                                                                    |
| 1                      | Your Details Person Registering Role*  Admin Coach Manager Player Cender* First Name*  Test Last Name*  Test Phone*  057555555                                              | Middle Name<br>Middle Name<br>Date of Birth*<br>08-07-2001<br>Contact Email*<br>fasdf@gmail.com |      | <ol> <li>Select your role. If you are playing in the team select Player. You can select another role here and then select at step (3) that you are also registering as a player.</li> <li>Enter personal details as asked in the fields.</li> <li>Select Yes or No if you are playing in the team.</li> </ol> |
| 3                      | Find Address<br>Address Search<br>333 Collins St, Melbourne, 3000, VIC, Australia.<br>Enter Address Manually<br>Are you registering as a Player in this Team?*<br>Yes<br>No |                                                                                                 |      | ④ Enter Emergency<br>Contact information.                                                                                                    |
| 4                      | Emergency Contact<br>First Name*<br>Test<br>Mobile Number*<br>0567888888                                                                                                    | Last Name* Test What is your Relationship? Parent                                               |      |                                                                                                    |

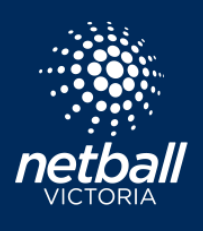

Netball Connect Quick Reference Guide

| Team Name*                                                                                                    |                                                                                                    | ② You<br>adding t                                                                                                    | can continue without<br>eam members by clicking                                                                                                    |
|----------------------------------------------------------------------------------------------------|----------------------------------------------------------------------------------------------------|----------------------------------------------------------------------------------------------------|----------------------------------------------------------------------------------------------------|
| Team Member          Type*         Junior Player         Gender*         Female         Male         Non-binary         First Name*         Luc         Phone*         Ol17654654         Im paying all fees for this member         Type*         Junior Player         Senior Player         Gender*         Im paying all fees for this member         Type*         Junior Player         Senior Player         Grey         Phone*         Ol17254661         I am paying all fees for this member | Mode Name         Image Number Name         Image Number Name         Image Number Name         Image Number Name         Select this checkbox only if you are paying for players' fees (fees may include NV Membership and any other related team or club fees). Once entered, players will automatically receive an email notification to register and pay fees as /if required. Once they have completed their registration they will appear as a paid member of the team.         If you are paying fees for the player then select the checkbox (you can select one or none). If you are registering as a player, you will pay your own NV membership and any related Team or Club fees as Team representative.         Image Numbership and any related Team or Club fees as Team representative.         Image Numbership and any related Team or Club fees as Team representative.         Image Numbership and any related Team or Club fees as Team representative.         Image Numbership and any related Team or Club fees as Team representative. | next to c<br>your ow<br>player).<br>To add t<br>+Add Ter<br>players r<br>email, ar<br>can selec<br>enter tea<br>the exce<br>select Im<br>complet<br>Once data<br>add '0' to f<br>(3) White<br>choose,<br>listed.<br>(5) Click | complete team entry and<br>n registration (if you are a<br>eam members now select<br>am Members and enter<br>names, date of birth,<br>nd phone number or you<br>ct Download Template,<br>am players details into<br>l, save the doc and then<br><i>port Team.</i> See sample<br>ed team list below. NOTE:<br>is uploaded you may need to<br>the front of mobile numbers.<br>ch ever option you<br>your team members are<br><i>Next</i> to continue. |
|                                                                                                    |                                                                                                    | Once you have co                                                                                                    | ompleted this                                                                                                    |

#### Sample Completed Team List to upload

| Туре          | Gender     | First Name | Middle Name | Last Name | Date of Birth | Phone      | Email                  |
|---------------|------------|------------|-------------|-----------|---------------|------------|------------------------|
| Junior Player | Male       | Lucy       |             | Lu        | 4/09/2000     | 0417654654 | adkjafh@gmail.com      |
| Senior Player | Female     | Julie      |             | Jones     | 4/09/2000     | 0417654655 | kdafhlk@gmailco        |
| Junior Player | Non-Binary | Sarah      |             | Smith     | 4/09/2000     | 0417654656 | adkjddafh@gmail.com    |
| Junior Player | Male       | Millie     |             | Mo        | 4/09/2000     | 0417654657 | skjk@gmail.com         |
| Junior Player | Male       | Leanne     |             | Lint      | 4/09/2000     | 0417654658 | adkjaaafh@gmail.com    |
| Junior Player | Male       | Sally      |             | Somer     | 8/09/2000     | 0417654659 | adkjaaadfffh@gmail.com |
| Junior Player | Male       | Heidi      |             | Hills     | 4/09/2000     | 0417654660 | adkjhjafh@gmail.com    |
| Junior Player | Male       | Kelly      |             | Grey      | 4/09/2000     | 0417654661 | adkjagggfh@gmail.com   |

Conce you have completed this registration and as the team representative registering the team you can add additional players from your User Profile > Registration Tab. Select Team Registration and +Add Players. These added players will receive an email notification inviting them to register and pay. Once they have registered, they will automatically appear in the team list.

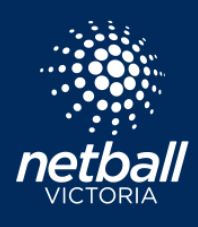

Netball Connect Quick Reference Guide

| Sign up to Competition           Select Competitions         Participant Details         Additional Information                                                                                                    |                                                                                                    |
|----------------------------------------------------------------------------------------------------|----------------------------------------------------------------------------------------------------|
| Test Netball Association<br>Test Netball Association – Spring 2021 Competition<br>20/07/2021 - 14/12/2021                                                                                                    | Edit                                                                                                    |
| Test Netballers<br>Team,9 Members                                                                                                    | Wrong Team?                                                                                                    |
| Additional Personal Information In which country were you born?*  Australia  Do you identify as.*   Not Applicable Aboriginal Torres Strait Islander  Brown detail an unifolden perifering adjustment from the perifering in the perifering in the per | This screen is additional<br>personal information<br>required by Netball Victoria.<br>Complete this for yourself –<br>this is your information.<br>Complete the fields and |
| rease detail any onsung motical continuons, allergies (neolcal or 1000) or intesses. Prease detail a management, Pan (n'applicable)*                                                                                                    | select Sign Up to<br>Competition.                                                                                                    |
| Any regular medications r*                                                                                                    |                                                                                                    |
| Please list any injury which is current or recurring or requires surgery?*                                                                                                    | •                                                                                                    |
| Do you qualify for NDIS (National Disability Insurance Scheme)?* Ves  No Which Suncern Sumer Nethall Team do you follow?*                                                                                                    |                                                                                                    |
| Giants Netball                                                                                                    |                                                                                                    |
| Are you playing any other participation sport?*                                                                                                    |                                                                                                    |
| How did you hear about this Netball Competition?*  Facebook  Facebook Google Vebsite A friend or family member referred me Other                                                                                                    |                                                                                                    |
|                                                                                                    | SIGN UP TO COMPETITION                                                                                                    |

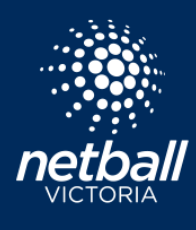

This is the review and payment selection section and your opportunity to confirm all details are correct. Click *Edit* to update players. Additional players can be added later so you can still enter the team and add players later.

(1) Select How Competition Fees will be paid.

- Pay Competition Fees and Nomination Fees if applicable for all this means you will pay Competition Fees (weekly court fees) and Nomination Fees (team entry fee) for the team.
- Pay all Fees for Selected Team Members you will pay for team members selected on the previous page. A reminder if you want each team member to pay for themselves do not click the checkbox on the previous page, this will automatically send them an email inviting them to register and pay any required fees.
- 2 What would you like to pay for? Options are shown below, please note the Competition Organiser may have all or only one all these available on their registration form. Examples for each option below:
  - Full Competition Upfront Pay all competition fees now.
  - Full Competition Instalment Payments will be charged in instalments as set by comp organiser.

Select your method and click continue to progress.

| Participants                                                                                                    |                                                                                                    |              |
|----------------------------------------------------------------------------------------------------|----------------------------------------------------------------------------------------------------|--------------|
| Competition     Competition       Competition     Competition       Test Netball Association - Spring 2021 Competition                                                                                                    | Your order<br>Test Netballers - ORC Spring 2021<br>Lucy Lu<br>Junior Player - Tuesday                   | \$150.00     |
| How will the Team Fee be paid? Will you  Pay Competition Fees and Nomination Fees (If Pay AI Fees for Selected Team Members Acceleration for All                                                                                                    | Total Payment Due                                                                                       | \$150.00     |
| Registration(s), I am paying for<br>Junior Player (Lucy Lu,                                                                                                    | Terms and Conditions for Waveley District Netball Association Terms and Conditions for Netball Victoris |              |
| Please note, your Team Members may be required to login and complete their registration by paying their Membership (if applicable) fees. Some team members may have already paid their membership fees.<br>What would you like to pay for?<br>Full Competition - Upfront ©<br>Full Competition - Upfront © | CONTINUE                                                                                                |              |
| In this example I have selected to pay for the full<br>competition upfront. This will be charged to my<br>selected payment of choice on the next page.                                                                                                    |                                                                                                    |              |
| As team representative, you may need to collect<br>money from team players to cover the fees.                                                                                                    |                                                                                                    |              |
|                                                                                                    | Participants                                                                                            | Participants |

**Full Competition – Instalments** - If this option is available, you will pay Netball Victoria Membership and any fees the Competition Organisers wish to collect at the time of registration. The remaining fees as set by the Competition Organisers will be paid over preset instalment dates.

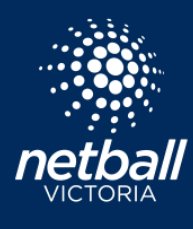

The final page is for payment. Confirm the order summary, enter payment details and click *Submit*. If there is no payment required click Submit.

Your invoice appears on the screen. This will also be available in your Netball Connect profile. Click Your Profile top right-hand corner of the invoice. You can also login to your profile anytime via this link <a href="https://netballconnect.worldsportaction.com/login">https://netballconnect.worldsportaction.com/login</a>. If you have forgotten your password select *Forgot/Reset Password*.

**Please Note:** Players will receive an email notification to the email address you have entered asking them to complete their registration and pay fees depending upon your choices.

Payment options available (if selected by Competition Organisers) are Direct Debit – simply enter your bank BSB and account number or select to pay via credit/debit card.

| Secure Payment Op                                                              | tions                                                                                                    |                                                                                                    |                                                                                                    |                                                                               |                                                                                                    |                                                                   | Your order                         |        |                        |
|--------------------------------------------------------------------------------|----------------------------------------------------------------------------------------------------|----------------------------------------------------------------------------------------------------|----------------------------------------------------------------------------------------------------|-------------------------------------------------------------------------------|----------------------------------------------------------------------------------------------------|-------------------------------------------------------------------|------------------------------------|--------|------------------------|
| <ul> <li>Direct Debit</li> </ul>                                               |                                                                                                    |                                                                                                    |                                                                                                    |                                                                               |                                                                                                    |                                                                   | Lucy Lu<br>Junior Player - Tuesday |        | \$150.00               |
|                                                                                | Bank Account                                                                                                    |                                                                                                    |                                                                                                    |                                                                               |                                                                                                    |                                                                   | Total Payment Due                  |        | \$150.00               |
|                                                                                | ≜ BSB                                                                                                    | Account nu                                                                                                    | mber                                                                                                    |                                                                               |                                                                                                    |                                                                   |                                    |        |                        |
|                                                                                | By providing your bank account details an<br>agreement, and authorise Stripe Payment<br>through the Bulk Electronic Clearing Syst<br>communicated to you by the Merchant V | nd confirming this payment, you agree to<br>s Australia Pty Ltd ACN 160 180 343 Direc<br>m (BECS) on behalf of World Sport Action<br>ou certify that you are either an account h | this Direct Debit Request and the Direct De<br>t Debit User ID number 507156("Stripe") to<br>Pty Ltd (the "Merchant") for any amounts a<br>older or an authorised signatory on the acc | bit Request service<br>debit your account<br>separately<br>ount listed above. |                                                                                                    |                                                                   |                                    | BACK   |                        |
| A transaction fee of 1.5% +30c ap                                              | plies (capped at \$3.50).                                                                                                    |                                                                                                    |                                                                                                    |                                                                               |                                                                                                    |                                                                   |                                    |        |                        |
| Credit/Debit Card                                                              |                                                                                                    |                                                                                                    |                                                                                                    |                                                                               | SU                                                                                                    | вміт                                                              |                                    |        |                        |
| Thank you for registeri<br>We have sent you an em                              | ng!<br>ail confirmation. You can view yo                                                                                                    | our registrations and manage                                                                                                    | your profile on our website.                                                                                                    |                                                                               |                                                                                                    |                                                                   |                                    |        | Your Profile           |
|                                                                                |                                                                                                    |                                                                                                    |                                                                                                    |                                                                               |                                                                                                    |                                                                   |                                    |        | ē                      |
| Receipt No.101565<br>Bill To: Test Test<br>487 King St<br>West Melbourne, 3003 |                                                                                                    |                                                                                                    |                                                                                                    |                                                                               | Test Association<br>E: ginny.robinso<br>Ph: 04000000<br>Test Club<br>E: ginny.robinso<br>Ph:<br>Netball Victoria 1<br>E: info@netballv<br>Ph: 0393212222 | n@netballvic.com.au<br>n@netballvic.com.au<br>est #2<br>ic.com.au |                                    |        |                        |
| Description                                                                    |                                                                                                    | Quantity                                                                                                    | Unit Price                                                                                                    |                                                                               | Discount                                                                                                    | Government Vouche                                                 | r                                  | GST    | Amount AUD             |
| Registration - Senior Play                                                     | er Test Test, Test Winter Competiti                                                                                                    | on 2021 - 17 & Under                                                                                                    |                                                                                                    |                                                                               |                                                                                                    |                                                                   |                                    |        |                        |
| Test Club - Competition F                                                      | ees                                                                                                    | 1.00                                                                                                    | \$100.00                                                                                                    |                                                                               | \$0.00                                                                                                    | \$0.00                                                            | 0                                  | \$0.00 | \$100.00               |
| Test Association - Compe                                                       | tition Fees                                                                                                    | 1.00                                                                                                    | \$0.00                                                                                                    |                                                                               | \$0.00                                                                                                    | \$0.00                                                            | )                                  | \$0.00 | \$0.00                 |
| Test Association - Nomina                                                      | ation Fees                                                                                                    | 1.00                                                                                                    | \$10.00                                                                                                    |                                                                               | \$0.00                                                                                                    | \$0.00                                                            | )                                  | \$0.00 | \$10.00                |
| Netball Victoria Test #2 -<br>Membership Fees - Senio                          | 2021 Player Membership<br>r Player                                                                                                    | 1.00                                                                                                    | \$70.91                                                                                                    |                                                                               | \$0.00                                                                                                    | \$0.00                                                            | 0                                  | \$7.09 | \$78.00                |
|                                                                                |                                                                                                    |                                                                                                    |                                                                                                    |                                                                               |                                                                                                    |                                                                   | Total                              |        | \$188.00               |
|                                                                                |                                                                                                    |                                                                                                    |                                                                                                    |                                                                               |                                                                                                    |                                                                   | Subtotal                           |        | \$180.91               |
|                                                                                |                                                                                                    |                                                                                                    |                                                                                                    |                                                                               |                                                                                                    |                                                                   | GST                                |        | \$7.09                 |
|                                                                                |                                                                                                    |                                                                                                    |                                                                                                    |                                                                               |                                                                                                    |                                                                   | Total                              |        | \$188.00               |
|                                                                                |                                                                                                    |                                                                                                    |                                                                                                    |                                                                               |                                                                                                    |                                                                   | Transaction Fee                    |        | \$4.53                 |
|                                                                                |                                                                                                    |                                                                                                    |                                                                                                    |                                                                               |                                                                                                    |                                                                   | Amount Paid                        |        | \$192.53               |
|                                                                                |                                                                                                    |                                                                                                    |                                                                                                    |                                                                               |                                                                                                    |                                                                   |                                    | 5      | Netball <b>Connect</b> |

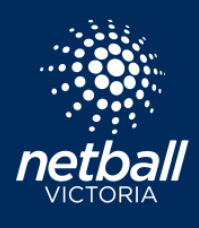

### TEAM REGISTRATIONS Netball Connect Quick Reference Guide

Login to your user profile <u>here</u>, to view your Team Registration. At this point you can add additional players to the team by clicking on the team name.

| d Users Administrators                                                                                                    |                                    |                                                                                                    |                                 |                          |                                                     |                                                                                             |                                                                                                    |                                                 |           |
|----------------------------------------------------------------------------------------------------|------------------------------------|----------------------------------------------------------------------------------------------------|---------------------------------|--------------------------|-----------------------------------------------------|---------------------------------------------------------------------------------------------|----------------------------------------------------------------------------------------------------|-------------------------------------------------|-----------|
| No Image                                                                                                    | U                                  | Jser Profile                                                                                                    |                                 |                          |                                                     |                                                                                             |                                                                                                    |                                                 | Actio     |
| undefined undefined                                                                                                    |                                    |                                                                                                    |                                 |                          |                                                     |                                                                                             |                                                                                                    |                                                 |           |
| #110901                                                                                                    |                                    | Activity Statistic                                                                                                    | Personal Details N              | ledical Registr          | ation History                                       | Incidents U                                                                                 | Impire Activity Pr                                                                                        | urchases                                        |           |
| Date of Birth                                                                                                    |                                    | Other Registration                                                                                                    |                                 |                          |                                                     |                                                                                             |                                                                                                    |                                                 |           |
| Contact Number                                                                                                    |                                    | Name                                                                                                    | DOB                             | Email                    |                                                     | Phone                                                                                       | Fee Paid                                                                                                  | Action                                          |           |
| Competition                                                                                                    |                                    | Sally Smith                                                                                                    | 01/01/2011                      | varobinson@bianor        | id com                                              | 0412987654                                                                                  | 20                                                                                                    |                                                 |           |
| 22                                                                                                    | $\vee$                             | ouly office                                                                                                    | 01/01/2011                      | *grobinion @bigpor       |                                                     | 0412007004                                                                                  | £ 0                                                                                                    |                                                 |           |
|                                                                                                    | $\sim$                             | Team Registration                                                                                                    |                                 |                          |                                                     |                                                                                             |                                                                                                    |                                                 |           |
| Suspension                                                                                                    |                                    | Team Name                                                                                                    | Organisation                    | Division                 | Product                                             | Registered By                                                                               | Registration Date                                                                                         | Status                                          | Action    |
| Team                                                                                                    |                                    | Entity Team 1                                                                                                    | Ginny's Football Netball League | e 13u                    | Player Membership                                   | Ginny Club                                                                                  | 27/08/2021                                                                                                | Registered                                      |           |
| Division                                                                                                    |                                    | Ginny's Gems                                                                                                    | Netball Victoria Test Instance  | Senior                   | Player Membership                                   | Ginny Club                                                                                  | 09/09/2021                                                                                                | Registered                                      |           |
| Umpire Accreditation                                                                                                    | Expirv                             |                                                                                                    |                                 |                          |                                                     |                                                                                             |                                                                                                    |                                                 |           |
| Profile                                                                                                    |                                    |                                                                                                    |                                 |                          |                                                     |                                                                                             | Actions v                                                                                                 |                                                 |           |
| Profile vity Statistics Pers Registrations > Team Men                                                                                                    | ional Details M                    | Medical Registra                                                                                                    | tion History Inc                | cidents Purd             | hases                                               | + Add T                                                                                     | Actions v                                                                                                 |                                                 |           |
| Profile<br>ivity Statistics Pers<br>Registrations > Team Men<br>Feam: Gems                                                                                                    | ional Details M                    | Medical Registra                                                                                                    | tion History Inc                | cidents Purc             | thases                                              | + Add T                                                                                     | Actions v                                                                                                 |                                                 |           |
| Profile<br>ivity Statistics Pers<br>Registrations > Team Men<br>Team: Gems<br>Name                                                                                             | sonal Details M<br>nbers<br>Status | Medical Registra                                                                                                    | tion History Inc                | cidents Purc<br>Paid Fee | chases<br>Pending Fee                               | + Add T<br>Action                                                                           | Actions V                                                                                                 |                                                 |           |
| Profile<br>ivity Statistics Pers<br>Registrations > Team Men<br>Feam: Gems<br>Name<br>eam Members<br>Team Member                                                               | sonal Details M<br>hbers<br>Status | Medical Registra<br>Memb                                                                                                    | tion History Ind                | Paid Fee                 | Pending Fee<br>Enter<br>an em<br>registe<br>registe | + Add 1<br>Action<br>Player det<br>ail notifica<br>er and pay<br>ered, they                 | Actions V                                                                                                 | s will rece<br>ig them to<br>/ have<br>atically | eive      |
| Profile ivity Statistics Pers Registrations > Team Mem Team Members Team Members Team Member """ " Junior Player _ Senior Player Gender"                                       | sonal Details M<br>nbers<br>Status | Medical Registra<br>Memb                                                                                                    | tion History Inc                | cidents Purd             | Pending Fee<br>Enter<br>an em<br>registe<br>appea   | + Add T<br>Action<br>Player det<br>ail notifica<br>er and pay<br>ered, they<br>r in the te  | Actions V<br>Feam Members<br>tails. Players<br>ation invitin<br>Y. Once they<br>will automos<br>pam list. | s will rece<br>ig them to<br>/ have<br>atically | eive      |
| Profile   ivity Statistics   Registrations >   Registrations >   Rem: Gems                                                                                                    | sonal Details M<br>nbers<br>Status | Medical Registra<br>Memb                                                                                                    | tion History Ind                | Paid Fee                 | Pending Fee<br>Enter<br>an em<br>registe<br>appea   | + Add T<br>Action<br>Player dett<br>ail notifica<br>er and pay<br>ered, they<br>r in the te | Actions V<br>Team Members                                                                                 | s will rece<br>og them to<br>/ have<br>atically | eive<br>o |
| Profile ivity Statistics Pers Registrations > Team Men Team: Gems Name  Team Members  Team Member  "pir" " Junier Player  Senior Player Genet"  Fun Ment Team Ment Team Member | sonal Details N<br>hbers Status    | Medical Registra Memb                                                                                                    | tion History Ind                | Paid Fee                 | Pending Fee<br>Enter<br>an em<br>registe<br>appea   | + Add T<br>Action<br>player det<br>ail notifica<br>er and pay<br>ered, they<br>r in the te  | Actions V<br>Feam Members                                                                                 | s will rece<br>og them to<br>/ have<br>atically | eive      |
| Profile   ivity Statistics   Registrations >   Registrations >   Registrations >   Name -                                                                                      | sonal Details M<br>nbers<br>Status | Medical Registra Memb Memb Memb Memb Memb Memb Memb Memb                                                                                                    | tion History Ind                | cidents Purce            | Pending Fee<br>Enter<br>an em<br>regista<br>appea   | + Add 1<br>Action<br>player det<br>ail notifica<br>er and pay<br>ered, they<br>r in the te  | Actions V                                                                                                 | s will rece<br>og them to<br>/ have<br>atically | eive      |
| Profile  ivity Statistics Pers Registrations > Team Mem Team: Gems  am Members  Team Member  "pre"                                                                             | sonal Details M<br>nbers<br>Status | Medical Registra Memb Memb Memb Memb Memb Memb Memb Memb                                                                                                    | tion History Inc                | cidents Purce            | Pending Fee<br>Enter<br>an em<br>registe<br>appea   | + Add 1<br>Action<br>Player dett<br>ail notifica<br>er and pay<br>ered, they<br>r in the te | Actions V<br>Feam Members                                                                                 | s will rece<br>og them to<br>/ have<br>atically | eive<br>o |
| Profile  Wity Statistics Pers Registrations > Team Men Team: Gems Name  Team Members  Team Member  "pre"                                                                       | sonal Details M<br>nbers<br>Status | Medical Registra Memb Medical Registra Memb Medicate Memb Medicate Memb Medicate Memb Medicate Memb Medicate Memb Medicate Memb Medicate Memb Medicate Memb Medicate Memb Memb Memb Memb Memb Memb Memb Mem | tion History Ind                | cidents Purce            | Pending Fee<br>Enter<br>an em<br>registe<br>appea   | + Add 1<br>Action<br>Player dett<br>ail notifica<br>er and pay<br>ered, they<br>r in the te | Actions V<br>Feam Members                                                                                 | s will rece<br>ng them to<br>/ have<br>atically | eive<br>o |